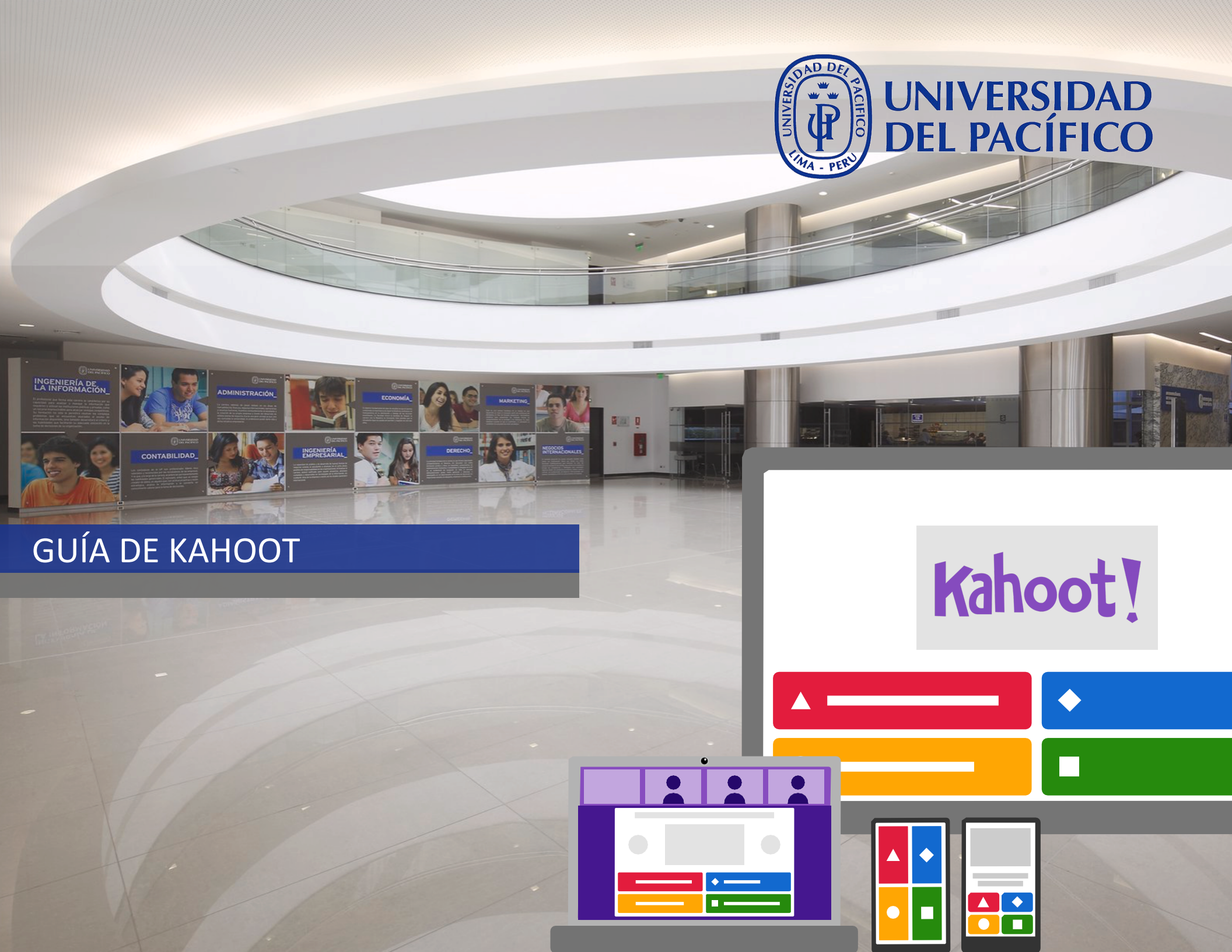

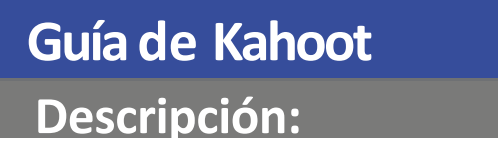

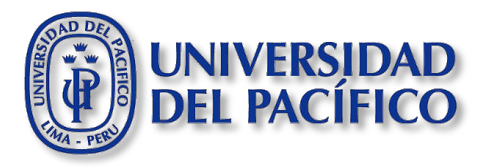

- Kahoot es una herramienta online, que permite fomentar la participación de los alumnos durante su sesión virtual mediante evaluaciones interactivas.
- La interacción con la herramienta es en tiempo real y permite la creación de evaluaciones interactivas (entre las opciones gratuitas están las de tipo cuestionario y las de verdadero/falso).
- Para realizar evaluaciones interactivas, Kahoot se apoya de la técnica de gamificación, la cual consiste en ir mostrando preguntas las cuales van siendo contestadas por los alumnos.
- Para poder hacer uso de Kahoot es necesario crearnos una cuenta a través de su página web.

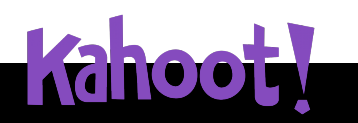

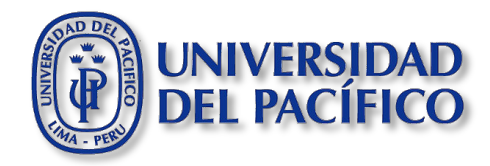

# **PRINCIPALES CARACTERÍSTICAS**

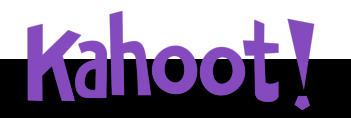

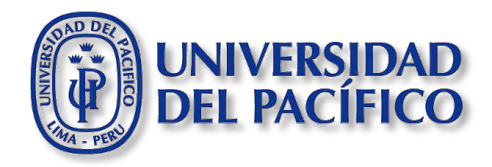

- Creación de cuestionarios, encuestas y discusiones interactivas, rápidas y de fácil acceso.
- Se puede insertar video o imágenes en las preguntas.
- Las encuestas se pueden editar una vez creadas.
- Los alumnos no necesitan abrir una cuenta, solo requiere el pin de accesos para ser parte del juego.
- Los resultados obtenidos se pueden descargar en formato \*.xls.

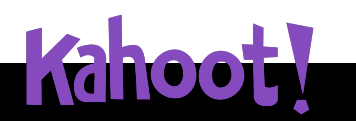

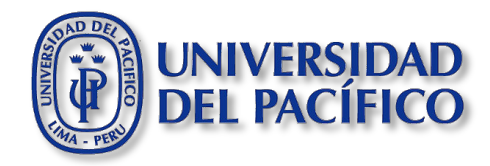

## **CREACIÓN DE CUENTA EN KAHOOT**

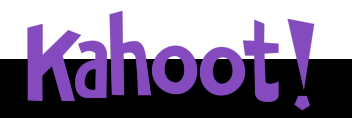

#### **Guía de Kahoot** Crear cuenta en Kahoot:

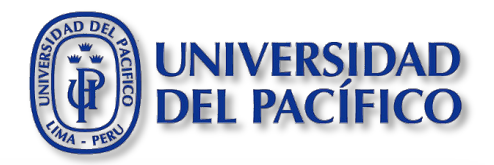

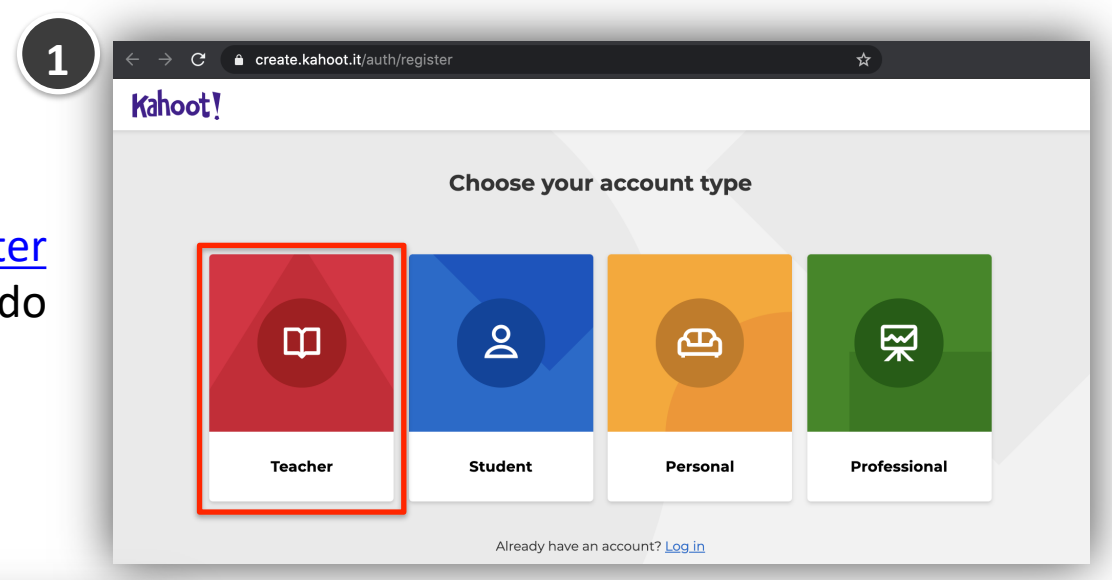

1. Ingresa a <u>https://create.kahoot.it/register</u> y selecciona el perfil docentes haciendo clic en **"Teacher".** 

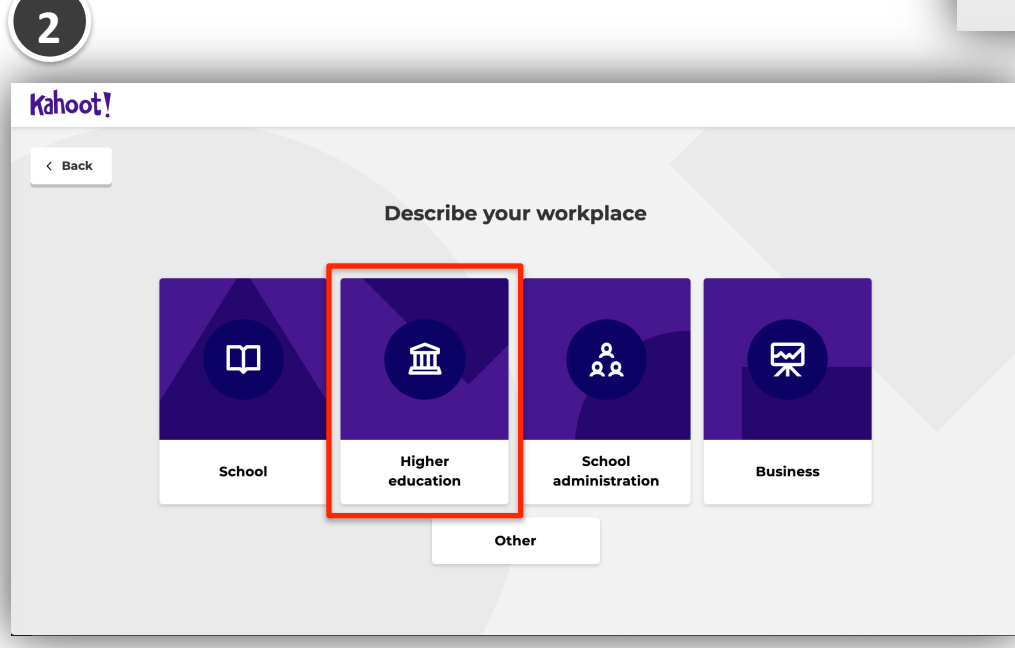

2.Selecciona el espacio de trabajo en el que nos desarrollamos, haremos clic en "Higher education".

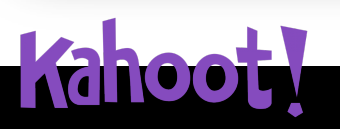

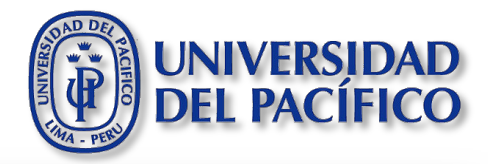

3.Para registrarte, escribe tu cuenta de correo UP y crea una **nueva** contraseña para acceder a Kahoot.

4.Luego, haz clic en "Sign up".

Kahoot! **Create an account** < Back Sign up with your email Email sucorreo@up.edu.pe Password \*\*contraseña\_para\_kahoot\*\* I wish to receive information, offers, recommendations, and updates from Kahoot! or G Continue with Google Continue with Microsoft Already have an account? Log in

| d name +<br>y112804               | Welcome to Kal            | hoot!                      |      | Team space                           |
|-----------------------------------|---------------------------|----------------------------|------|--------------------------------------|
| n:                                | 5 Name (Optional)         | Username 👩 (Optional)      |      | rst kahoot using one<br>r templates. |
| Interests                         | Enter your name           | Enter username             | 20 😕 | ate kahoot                           |
| lenges in progres                 | O! Connect with your scho | ool @                      |      |                                      |
| My name                           | Country/Region            |                            |      | ty kahoots K!                        |
| Students play inde                | Peru                      |                            |      | ducators                             |
| uestions and answ<br>on their dev | School name               |                            |      | ACADEMY<br>Premium partner           |
| Learn me                          | Universidad Del Pacífico  |                            |      |                                      |
|                                   |                           |                            |      |                                      |
|                                   | Мау                       | be later Save and continue | 6    | st kahoot to see                     |

5.En esta ventana, llena los datos solicitados por la herramienta.6.Haz clic en **"Save and continue".** 

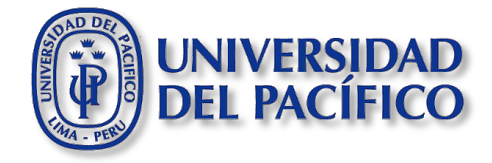

6. Listo! Ya estamos registramos para hacer uso de Kahoot.

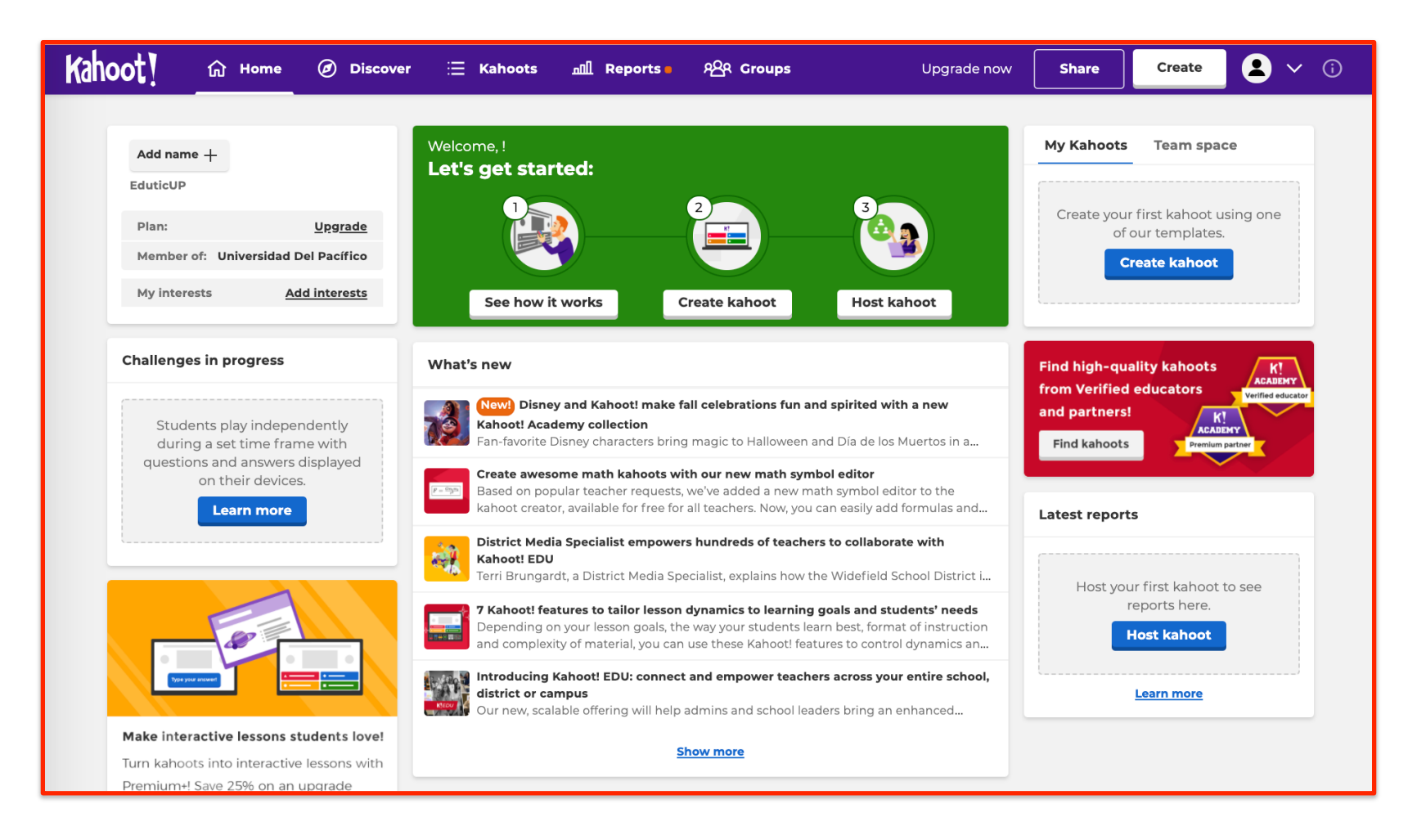

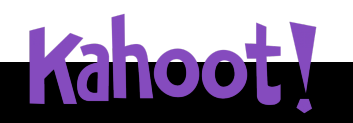

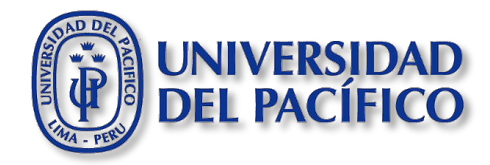

# **CREACIÓN DE UN KAHOOT:**

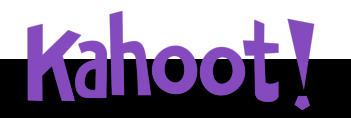

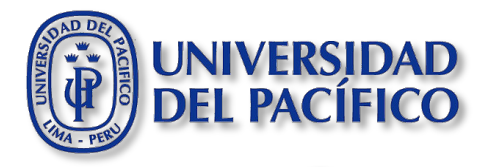

### 1. Estando en la web de Kahoot, haz clic en el botón **"Create".**

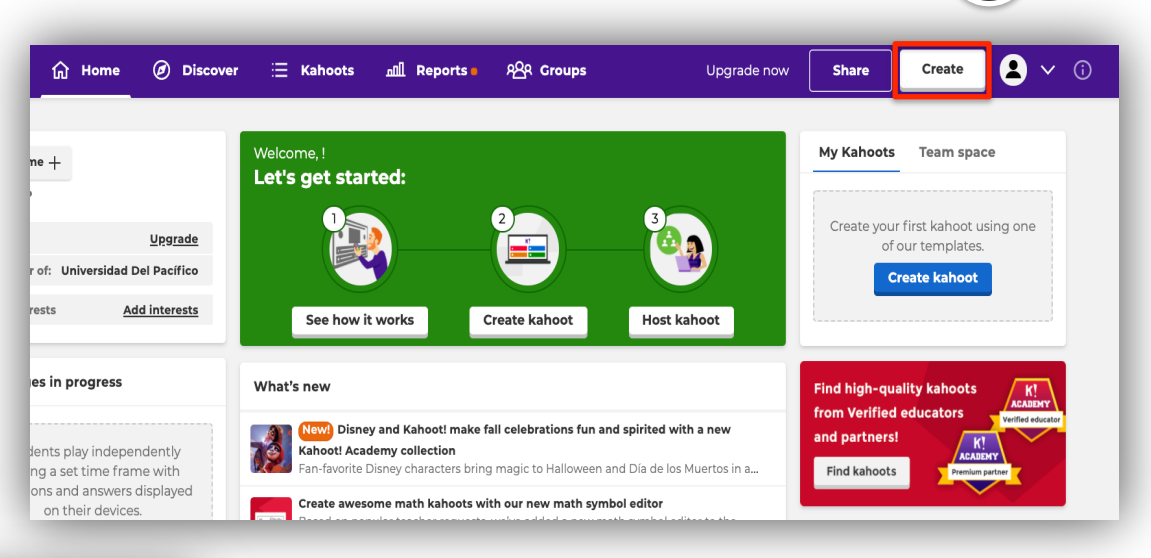

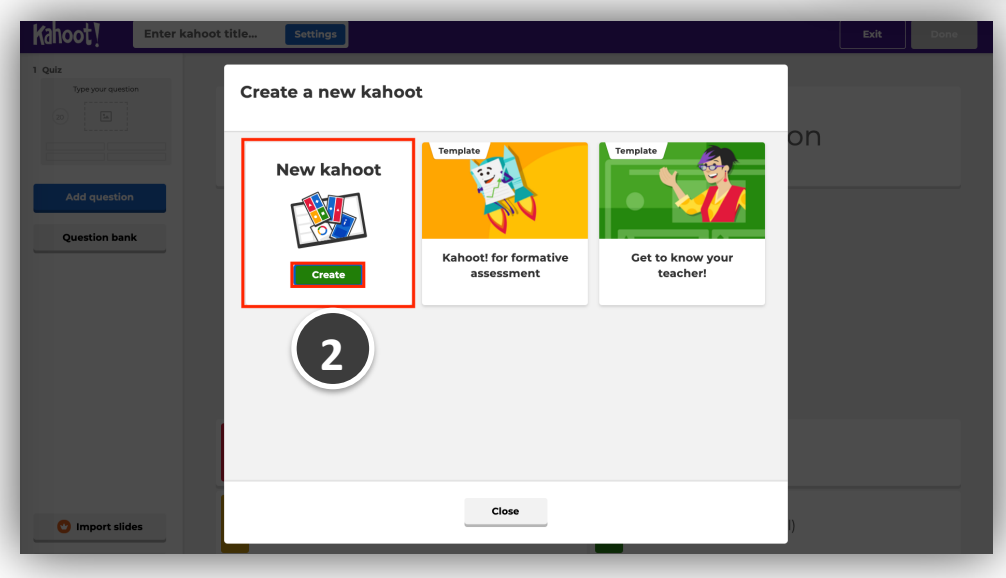

2.En la ventana que aparece, haz clic en **"Create".** 

## Kahoot!

### Guía de Kahoot

#### Crear Kahoot:

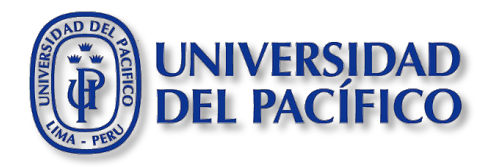

- 3.Coloca un título al juego, para lo cual haz clic en **"Settings".**
- 4.Una vez colocado el título, haremos clic en **"Done".**

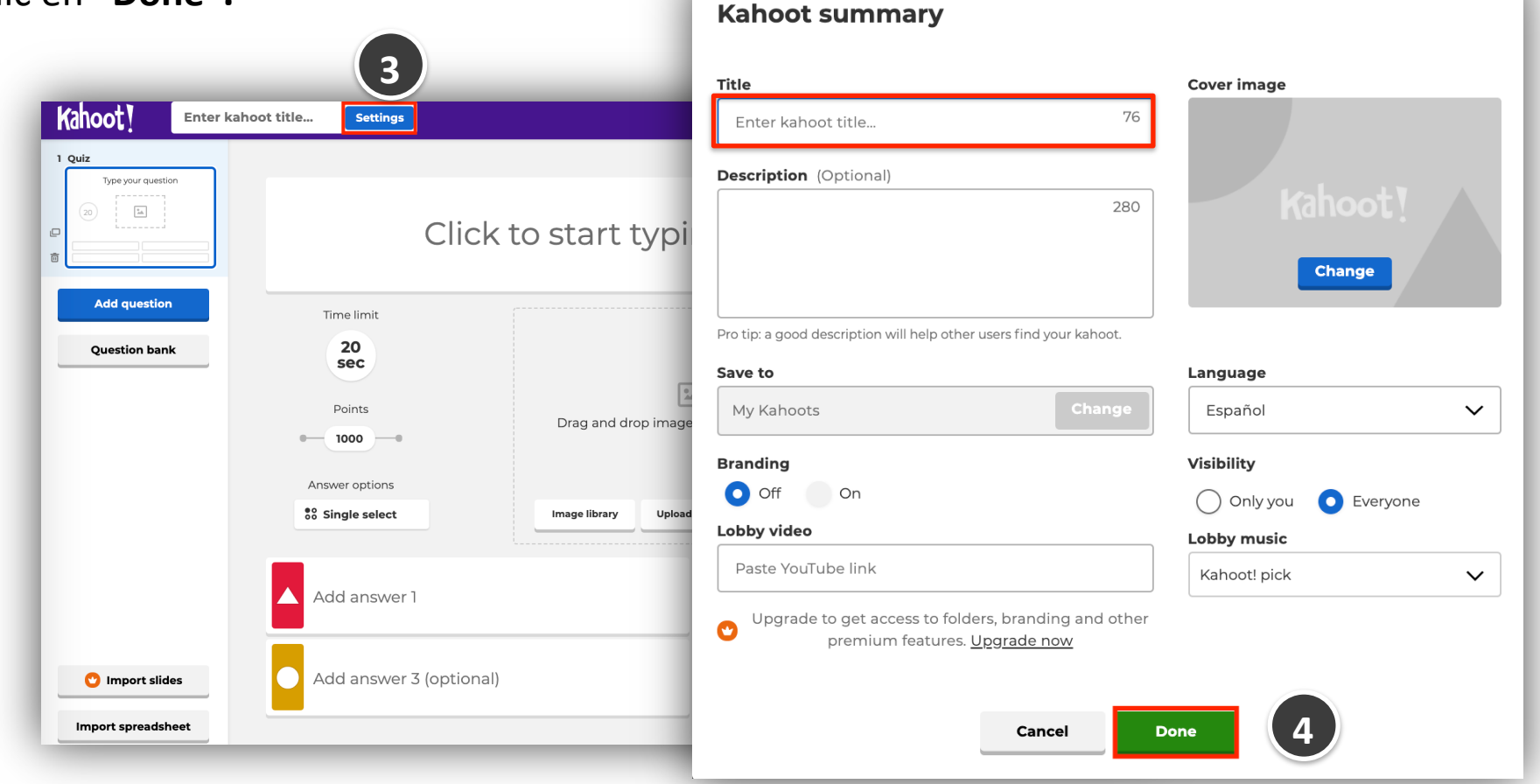

#### Guía de Kahoot

Crear un Kahoot: tipo quiz

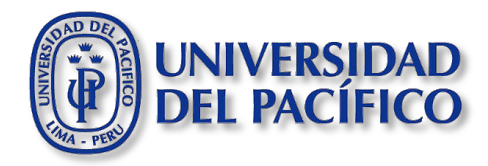

#### \*\*\*\*\*\*\*\*\*\*\*\*\*\*\*\*\*\*\*\*\*\*\*\*\*\*\*\*\*\*\*\*\*\*\* Kahoot! Matemáticas Settings Saved to: My drafts Exit Done Preview 1 Quiz Type your question Click to start typing your question 靣 Add question 5 240 10 Question bank 20 sec 120 20 90 30 • 60 ...... Points Drag and drop image from your computer Agregar imagen ...... Configura el tiempo y 1000 \*puntaje Answer options Single select ▼ Image library Upload image YouTube link \*\*\*\*\*\*\* .......... \*\*\*\*\*\*\* 12222 Desde la librería de Kahoot Desde nuestro equipo Desde link de YouTube (vídeo) B / $X_2 X^2 \mid \Omega f(x)$ Add image as answer alternative Add answer 2 Add answer 3 (optional) Add answer 4 (optional) 🕐 Import slides Import spreadsheet ..... Agrega las alternativas

Redactar la pregunta y/o enunciado.

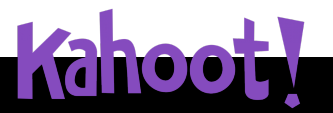

\*La cantidad de puntos es en función de que la pregunta se responda de manera correcta y el tiempo que el alumno tarda en responderla.

#### Guía de Kahoot Crear un Kahoot: tipo quiz (ejemplo)

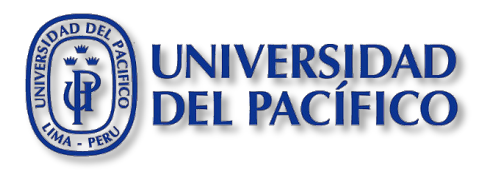

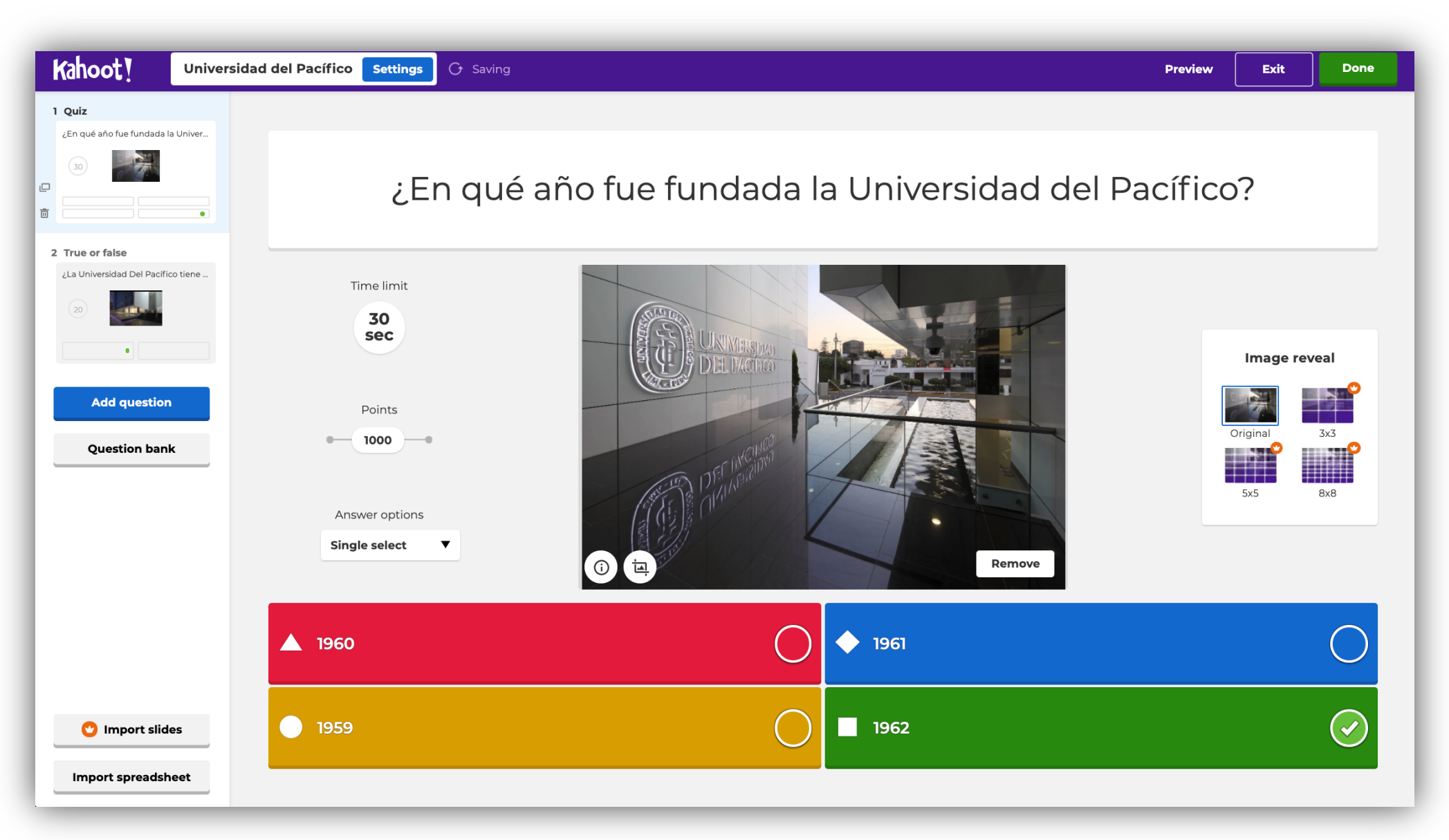

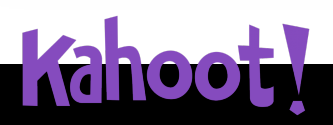

#### Guía de Kahoot

**MOOL** 

Crear un Kahoot: tipo verdadero/falso

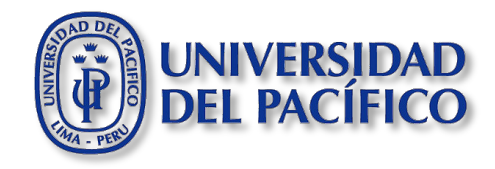

Redactar la pregunta y/o enunciado.

\*\*\*\*\*\*\*\*\*\*\*\*\*\*\*\*\*\*\*\*\*\*

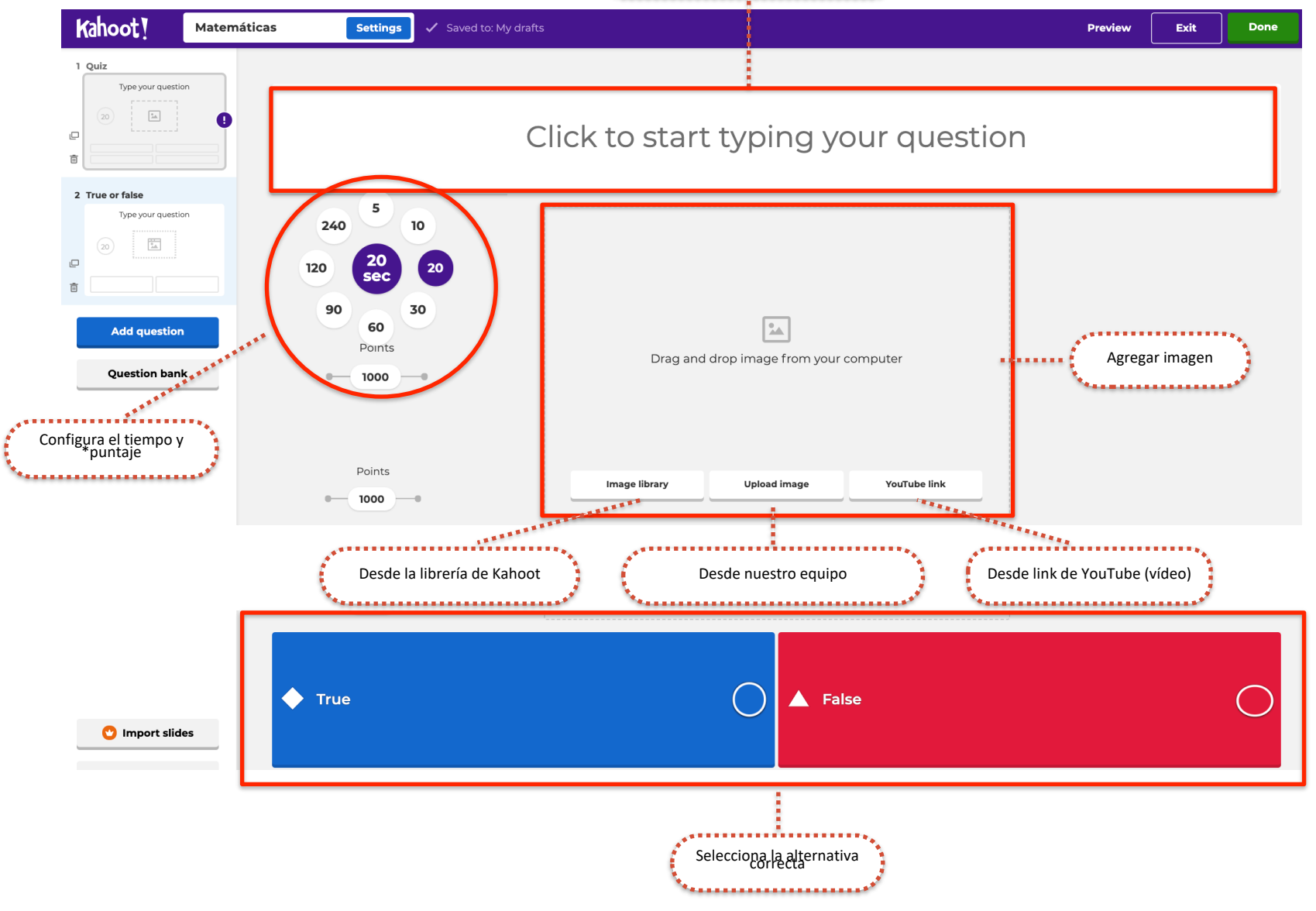

\*La cantidad de puntos es en función de que la pregunta se responda de manera correcta y el tiempo que el alumno tarda en responderla.

#### Guía de Kahoot

#### Crear un Kahoot: tipo verdadero/falso (ejemplo)

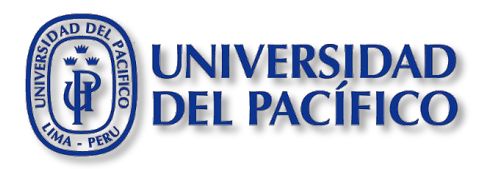

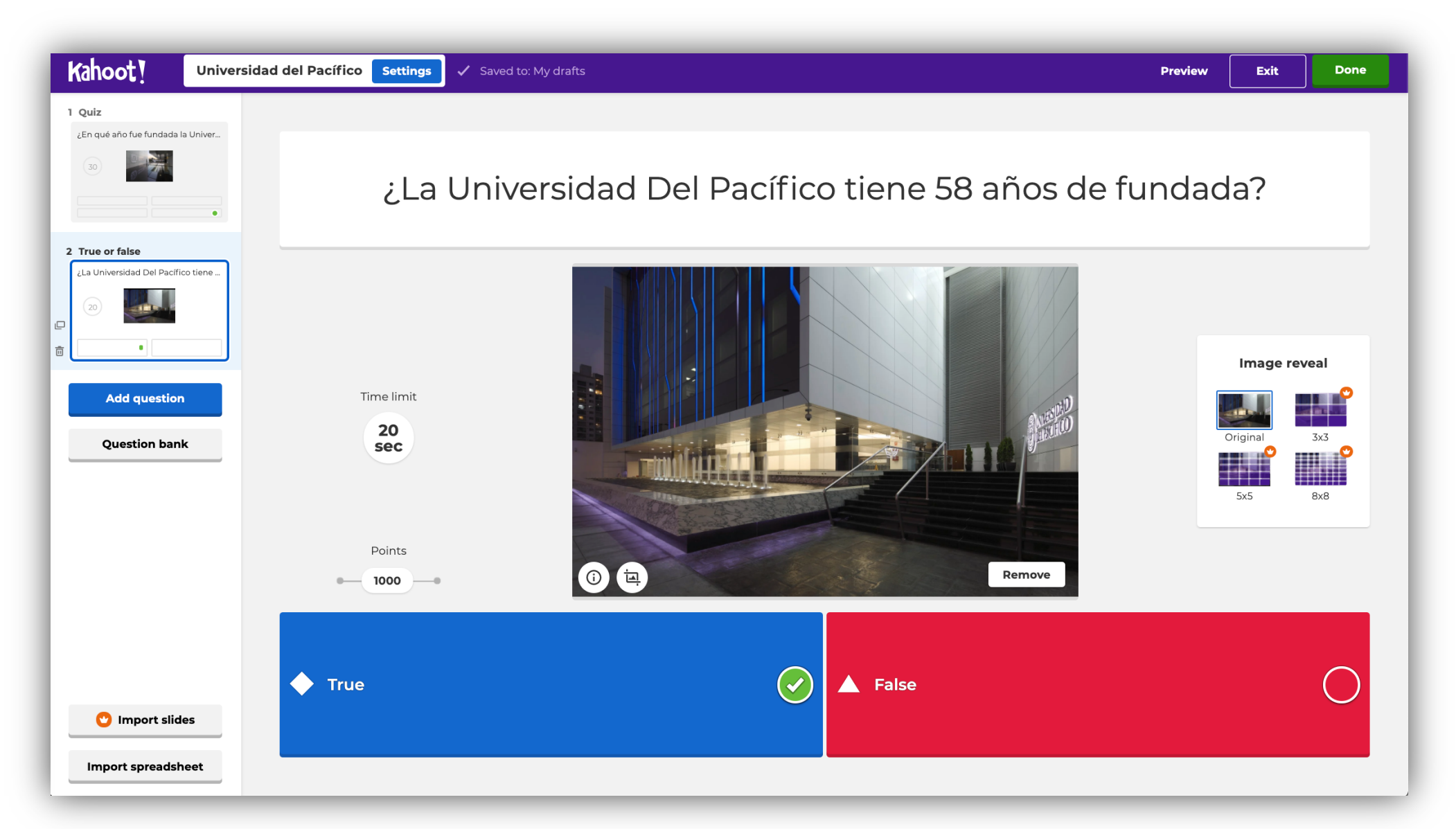

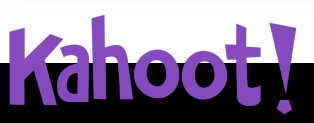

#### Guía de Kahoot Crear Kahoot

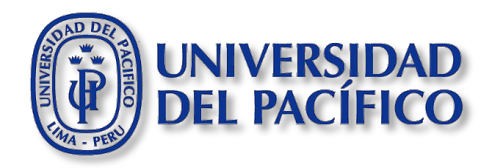

5.Para que revisar la vista previa del kahoot haz clic en **"Preview".** 

6.Para guardar el kahoot haz cli en "Done".

|                                             |                                          | 4 5               |
|---------------------------------------------|------------------------------------------|-------------------|
| Kahoot! Universidad del Pad                 | ifico Settings 🗸 Saved to: My drafts     | Preview Exit Done |
| 1 Quiz<br>¿En qué año fue fundada la Univer |                                          |                   |
|                                             | ¿La Universidad Del Pacífico tiene 58 ai | ios de fundada?   |
| 2 True or false                             |                                          |                   |
| 20                                          |                                          |                   |

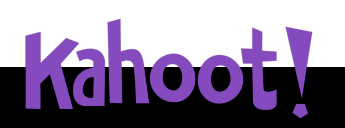

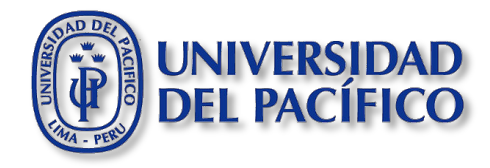

6.Para que visualices tus kahoot's creados puedes hacer clic en **"Kahoots"** o desde la sección My Kahoots, haz clic en **"See all".** 

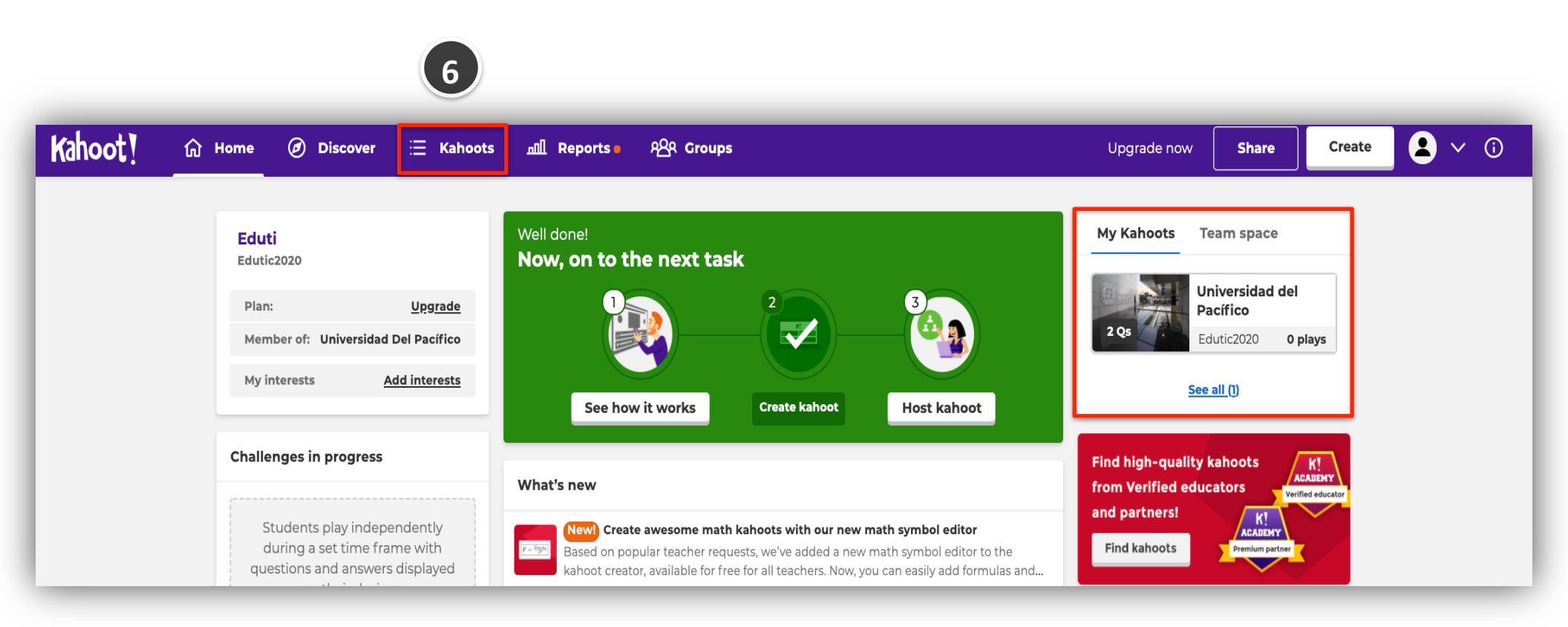

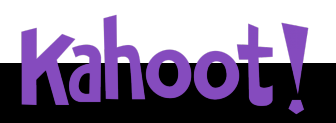

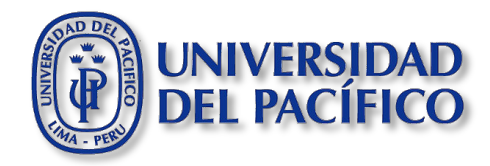

### JUGAR UN KAHOOT

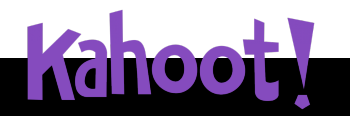

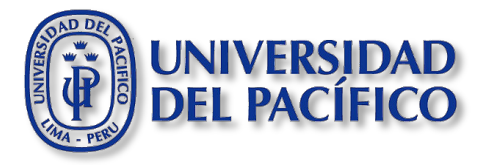

1. Ingresa a **"Kahoots"** o desde la sección My Kahoots, haz clic en **"See all"** para seleccionar el kahoot a usar.

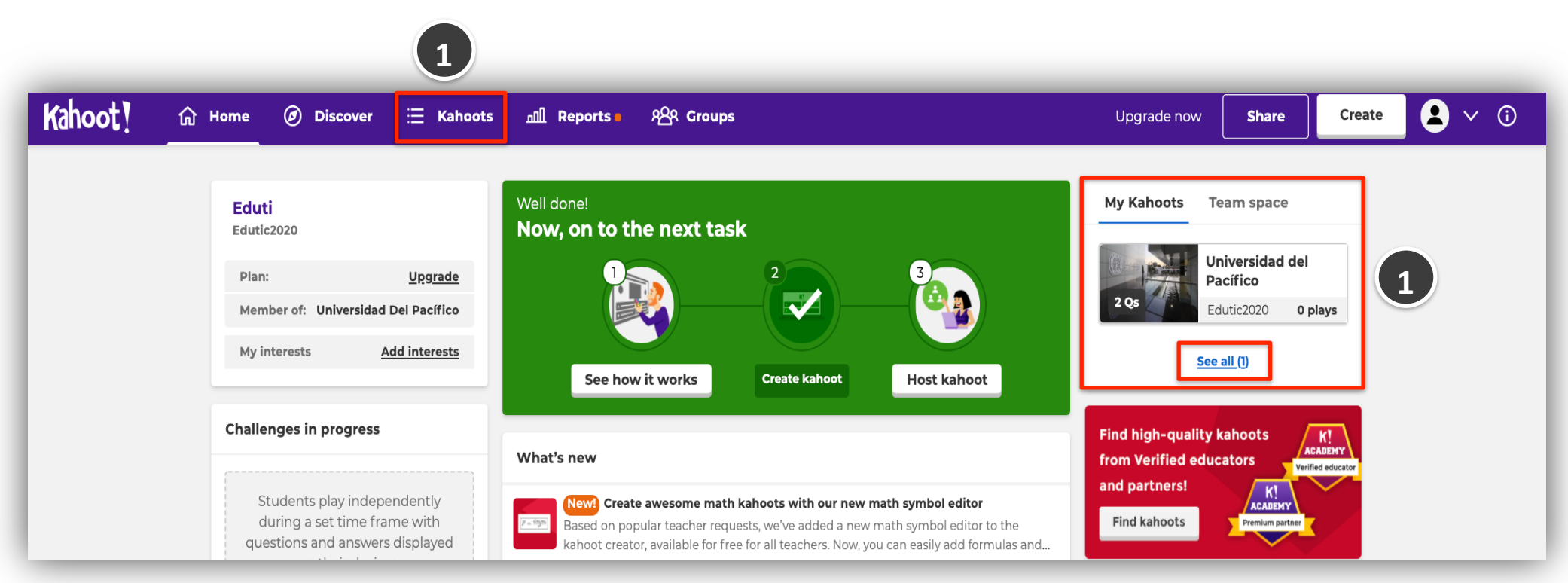

Para iniciar el juego debes compartir la pantalla completa o la ventana desde la plataforma del BBCU o Teams para que Kahoot sea visible para todos. Los estudiantes se unen y responden usando su propio dispositivo con conexión a Internet, por ejemplo, un celular, tablet, laptop o una computadora.

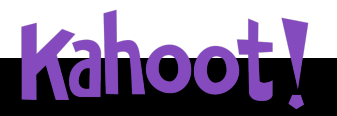

Jugar Kahoot: Desde el equipo del profesor

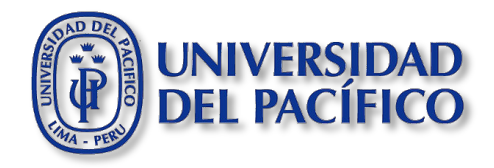

2.Debe hacer clic en el botón de "Play", para iniciar la presentación.

| Kahoot! 🛱 Home                        | Ø Discover  Kahoots 폐 Reports PAR Groups | Create 🙎 🗸 🧑           |
|---------------------------------------|------------------------------------------|------------------------|
| A My Kahoots                          | Search                                   | Q                      |
| ర్లు Favorites<br>దారి Shared with me | My Kahoots                               | Sort by: Most recent • |
| By drafts New!                        | Kahoots (1) Create new                   |                        |
|                                       | Universidad del Pacífico                 |                        |
| 2 Questions                           | 2 Questions                              | Play Edit              |
|                                       |                                          | 2                      |

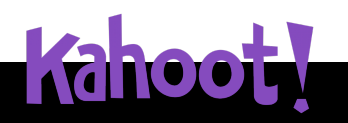

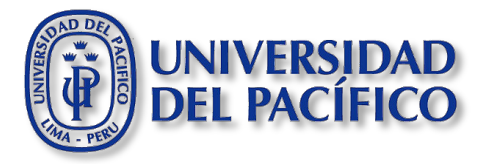

3.Para dar inicio a la presentación del inicio del juego, debe seleccionar "For virtual classrooms" y haz clic en **"Teach".** 

| Choose a way to pl                                              | ay this kahoot                                                         |
|-----------------------------------------------------------------|------------------------------------------------------------------------|
| 2 Ques                                                          | Assign                                                                 |
| Play a live game together wit<br>learners over video or in clas | h Assign a challenge game to learners<br>who play it at their own pace |

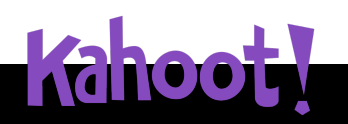

#### Guía de Kahoot Jugar Kahoot: Desde el equipo del profesor

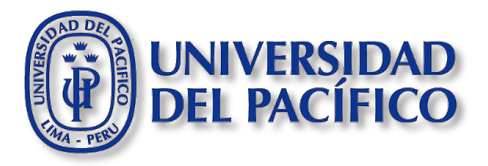

4. Para dar inicio deberemos seleccionar el tipo de ejecución: Classic (jugador vs jugador) o Teams (equipos vs equipos)

5.De ser necesario, puedes modificar las configuraciones básicas del cuestionario.

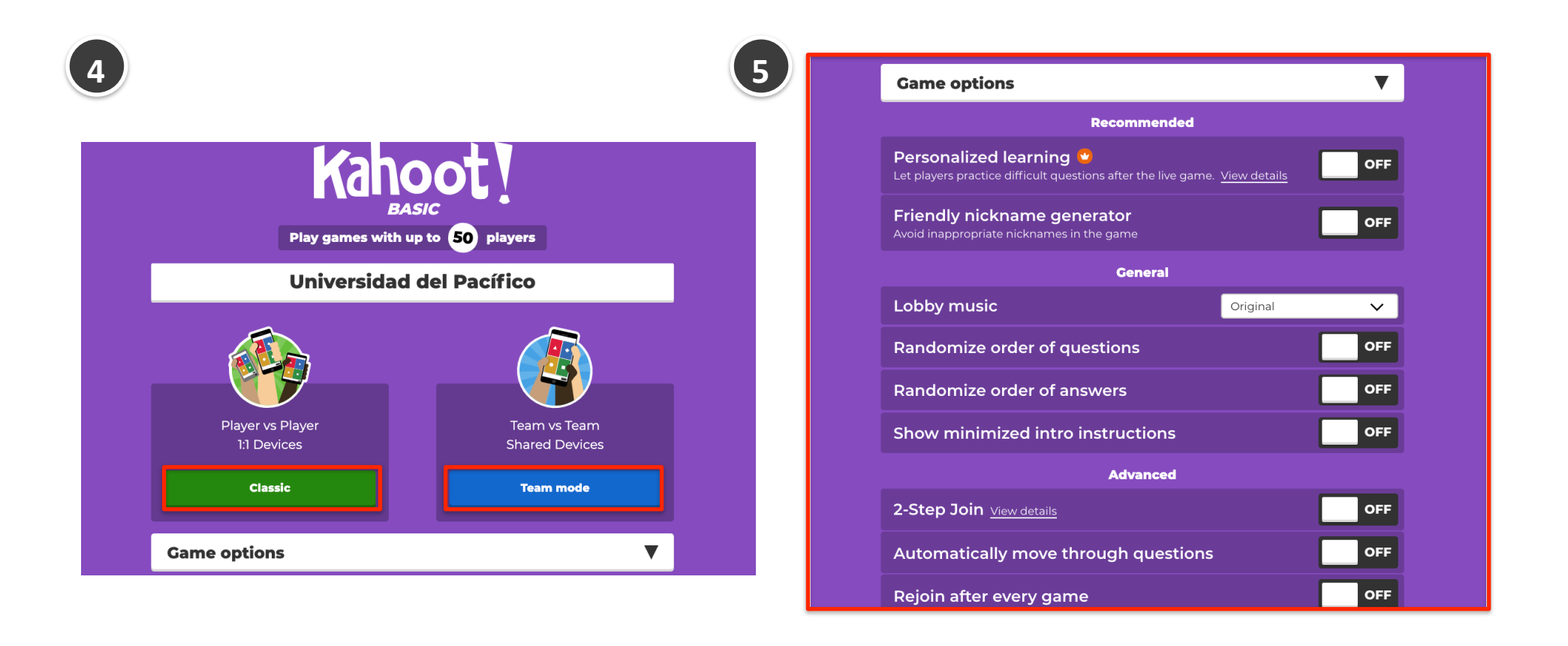

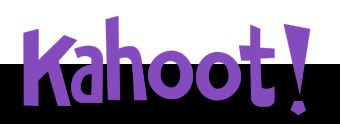

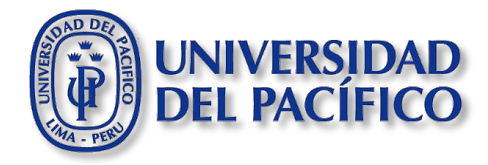

6. Ahora, se mostrará un PIN de juego único en la parte superior de la pantalla.

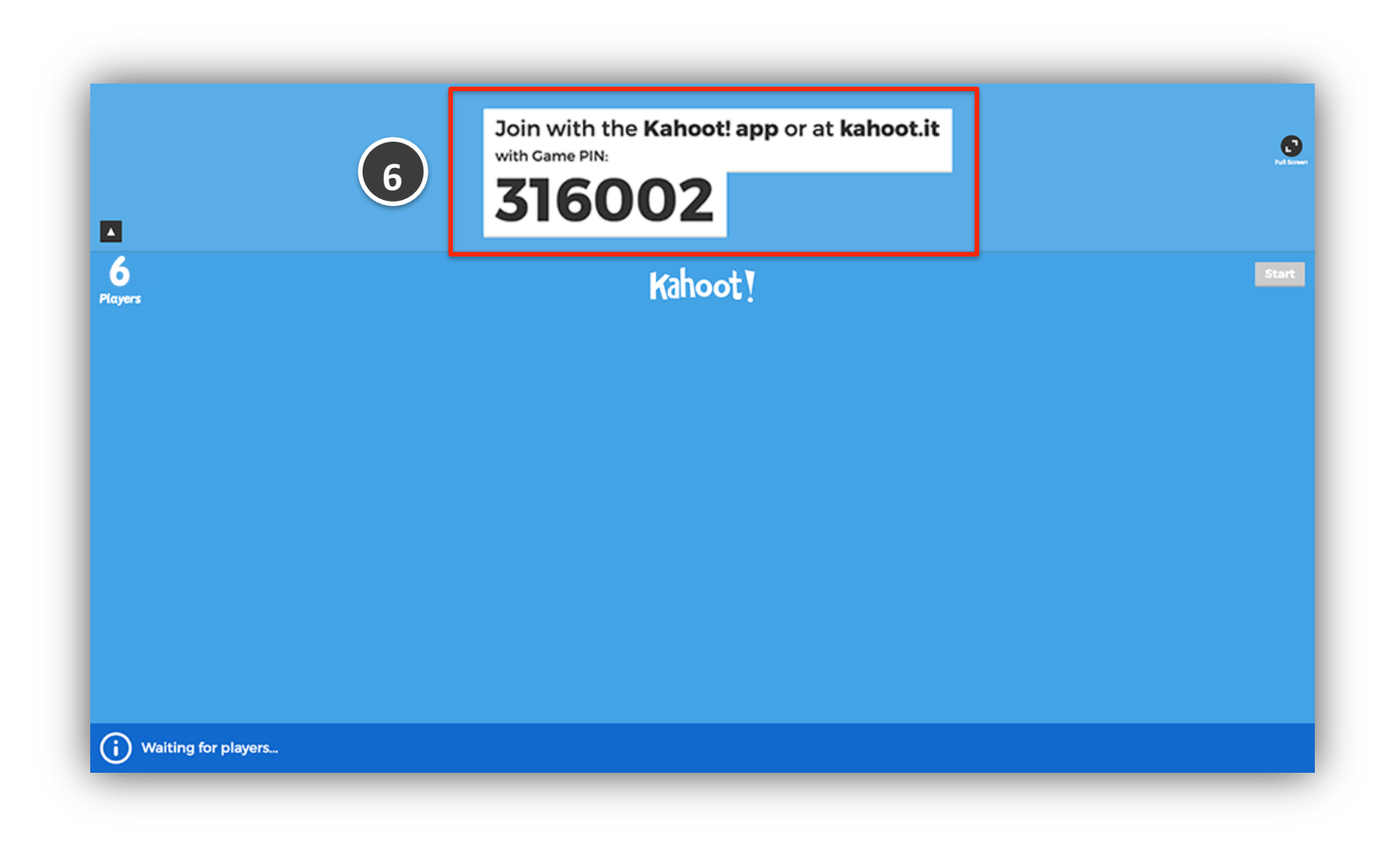

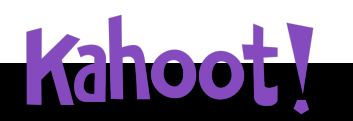

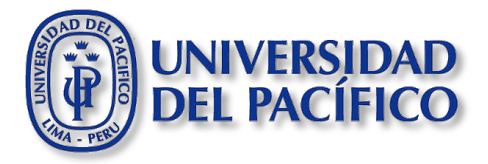

6.1 Los alumnos deberán ingresar a <u>kahoot.it</u> desde su laptop, pc o dispositivo móvil y escribir el **PIN** que aparece para unirse al juego.

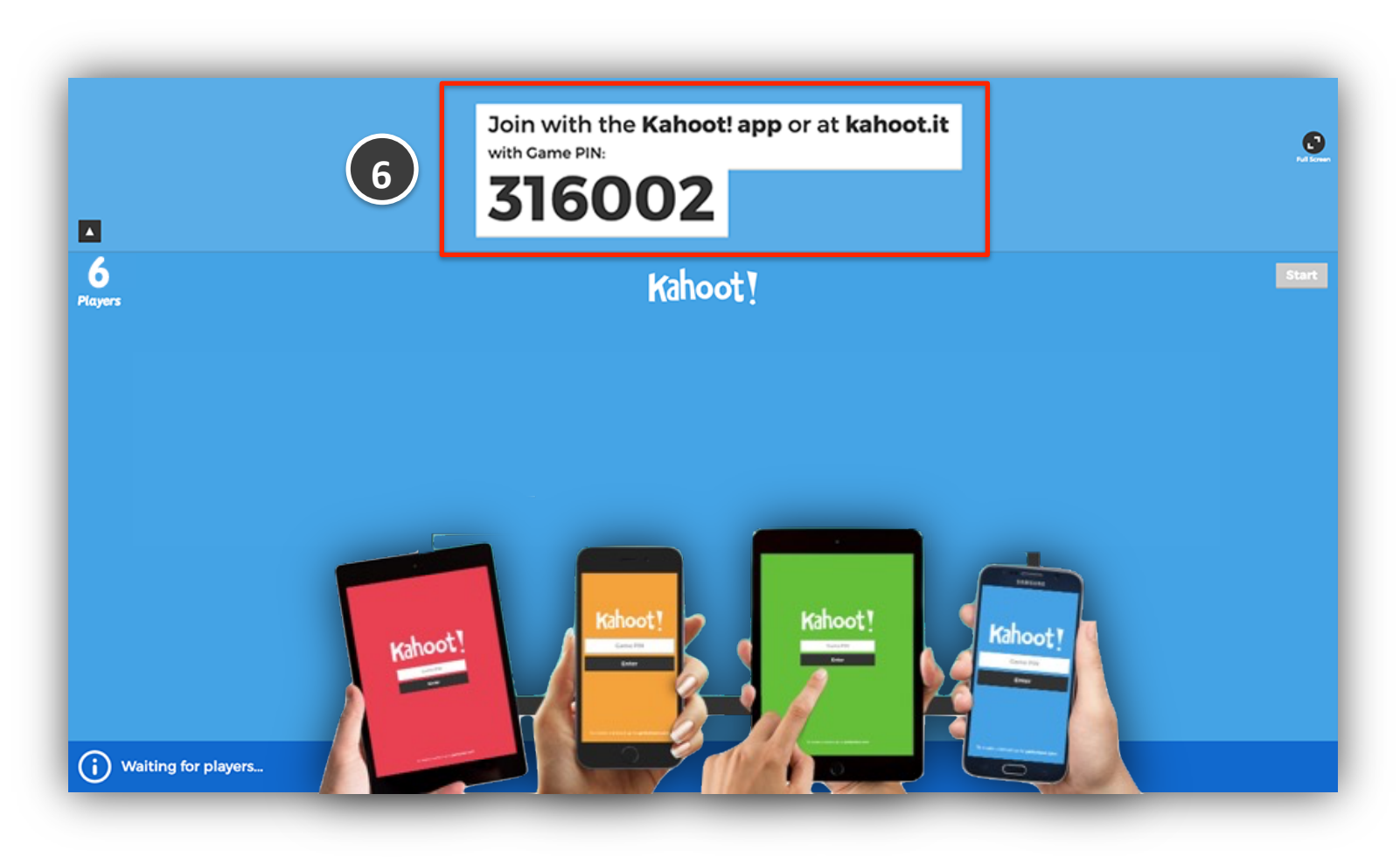

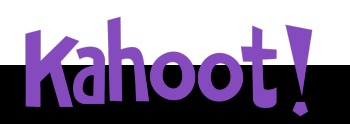

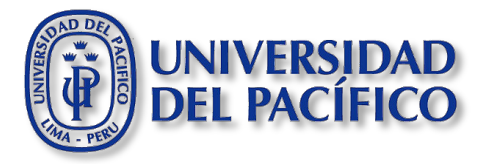

7. Una vez que todos los nombre de los jugadores aparezcan en la pantalla, haz clic en **"Start"** para dar inicio al juego.

|           | Join with the Kahoot! app or at kahoot.<br>with Game PIN:<br><b>316002</b> | it     | Start |
|-----------|----------------------------------------------------------------------------|--------|-------|
| 5<br>yers | Kahoot!                                                                    |        | Start |
| Daniella  | Mauricio                                                                   | Lauren |       |
| Kristine  | Craig                                                                      | Sean   |       |
|           |                                                                            |        |       |
|           |                                                                            |        |       |

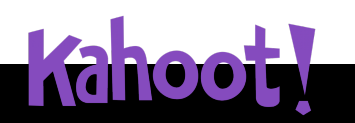

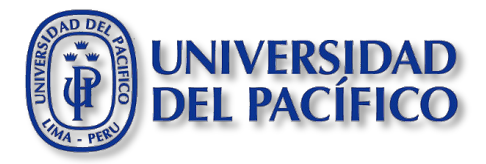

8. Al avanzar por cada una de las preguntas del Kahoot se mostrará el scoreboard (tablero de puntuación) con los puntos obtenidos por cada jugador, como se muestra en la siguiente imagen

| 3001000010 |       | Full Screen |
|------------|-------|-------------|
|            |       | Next        |
| Guillermo  | 1,602 |             |
| Laura      | 1,379 |             |
| Jaime      | 855   |             |
| Alicia     | 796   |             |
| Aleiandro  | 761   |             |

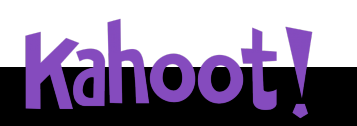

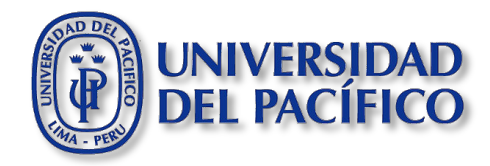

### **PODIUM DE RESULTADOS**

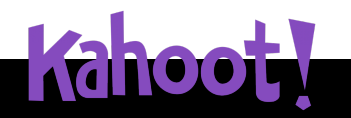

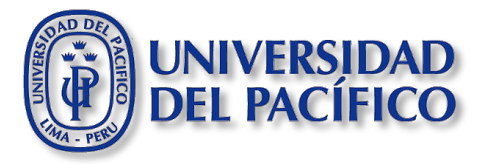

1. Al finalizar el juego, se mostrará el pódium con los tres primeros jugadores que obtuvieron la puntuación más alta. Para visualizar los reportes, haz clic en **"Get feedback".** 

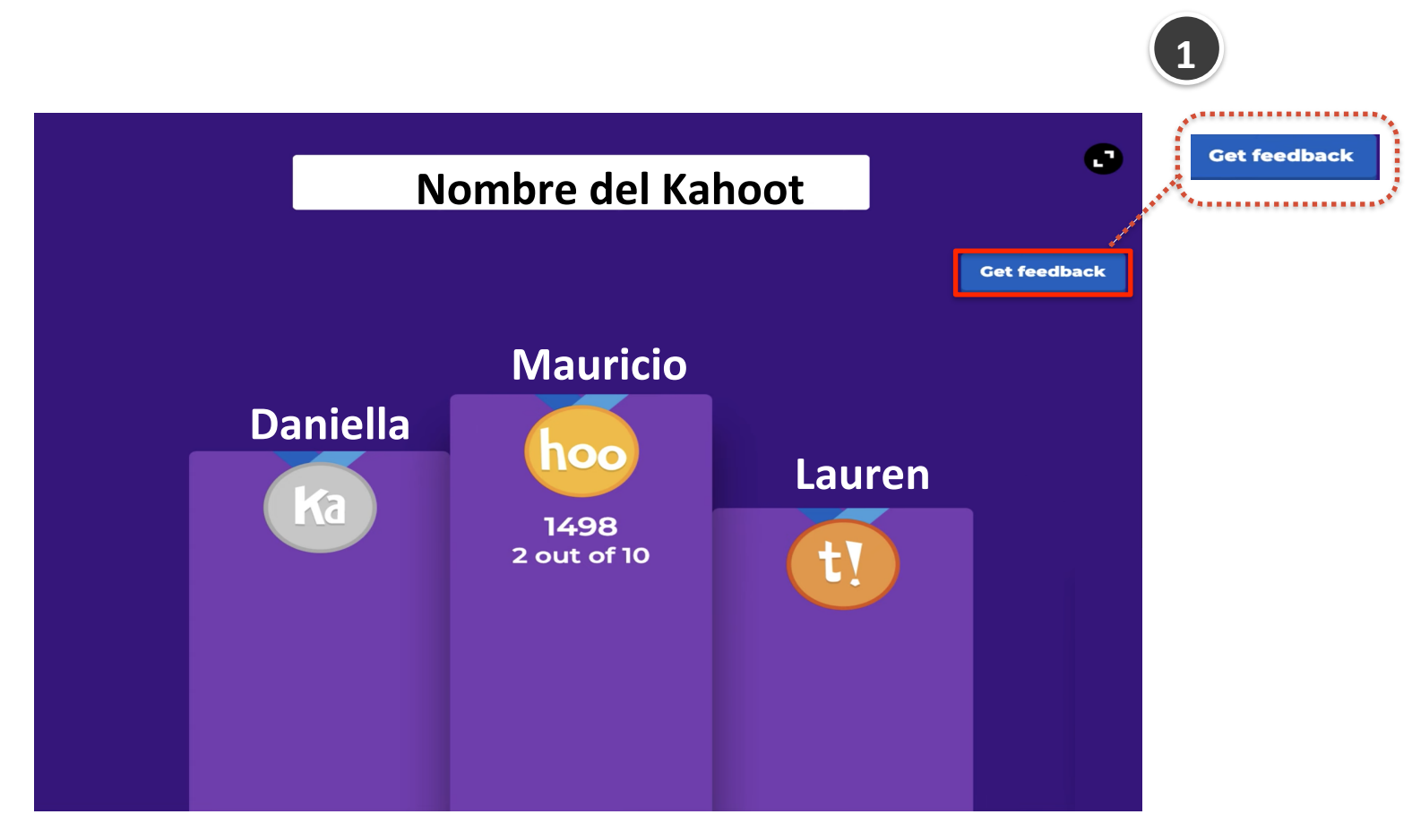

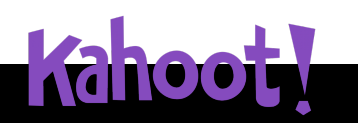

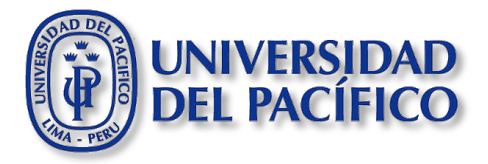

2. Para mirar el reporte del Kahoot haz clic en **View report.** Si por el contrario, deseas guardar el reporte del Kahoot haz clic en **Save results.** 

| Game over | 0             |                                    |
|-----------|---------------|------------------------------------|
|           | Show feedback | What would you like<br>to do next? |
| Mauricio  | 1498          | View report                        |
|           |               | Save results                       |
|           |               | Play again                         |
|           |               | New game                           |

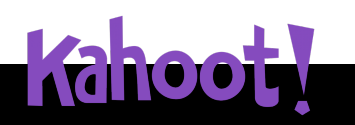

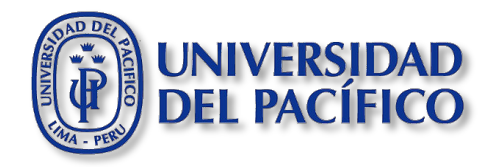

#### Información adicional

-edutic plataforma educativa online

Para cualquier información adicional ingrese a la web de EDUTIC, haciendo clic <u>aquí</u> o puedes comunicarte con Servicios GIIT, haciendo clic <u>aquí</u>

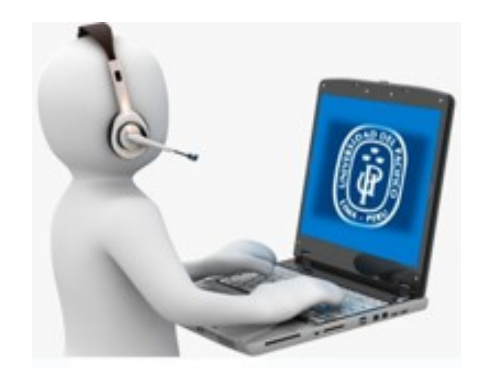

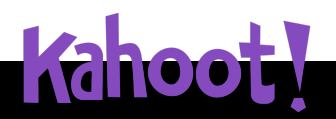

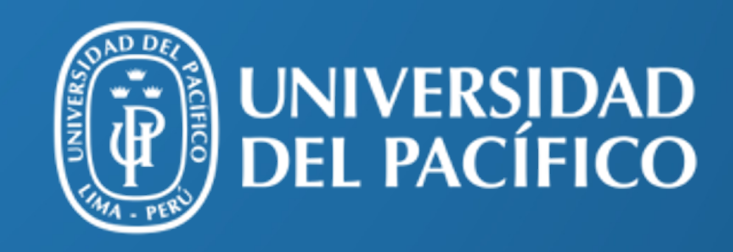

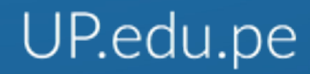

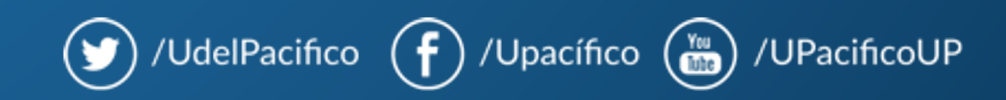